# **WOB**

### USER GUIDE & FILE FORMAT: EMPLOYEE PROVIDENT FUND (EPF) LATE PAYMENT CHARGE & DIVIDEND VIA INFINITY

#### **Important Notes:**

User access right must be granted by Company Administrator

- EPF certification test needs to be successfully completed prior to first time submission
- Supported file types that can be uploaded: CSV PDF, XLS, Image file (e.g. JPG, BMP), and Zip file
- Cents not allowed; e.g. 1,000 cents to instead be inserted as RM10

### \_\_\_\_\_

### A. Guide for Company Administrators in Infinity: Assigning Group Roles to User Profile

| Step 1                     |                |                       |          |                       |        |
|----------------------------|----------------|-----------------------|----------|-----------------------|--------|
| USERS MANAGEMENT           |                |                       |          |                       |        |
| Manage User Profiles       |                |                       |          |                       |        |
| Manage User Password       |                |                       |          |                       |        |
| Manage User Account Access |                |                       |          |                       |        |
| Company A                  | First Name     |                       |          | Application Type      | Action |
| Company 1                  |                |                       | userib 🗸 | Application Type      | Action |
| BANANA-Z                   | MY1HLJ         | Agent 007             | MY1HLJ   | Modified              | ÷      |
| BELIMBING SDN BHD          | UIDB003 TEST   | UID003 TEST LAST NAME | UIDB003  | -                     | ÷      |
| BELIMBING SDN BHD          | FNAME UMAS002A | LNAME UMAS002A        | UMA5002A | Edit                  |        |
|                            |                |                       |          | View Approved Details |        |

a) From the top menu bar, go to Admin > Users Management > Manage User Account Access.

b) Select the User and click to edit.

| Step 2                                                                                                    |                                                                               |
|----------------------------------------------------------------------------------------------------|-------------------------------------------------------------------------------|
| Account and Product to Access                                                                                                    | What transactions can user access?                                            |
| BANANA-Z (Default Company)                                                                                                    | Such for Transform                                                            |
| Select All Accounts                                                                                                    | ept                                                                           |
| Current Account                                                                                                    | Select All                                                                    |
| Limit transactions to only Pre-appr                                                                                                    | EPF Payment (Employee)                                                        |
| O Yes                                                                                                    | EPF Payment (Executive)                                                       |
| No                                                                                                    | EPF Payment - Late/Div(Employee)                                              |
| What can the user view?                                                                                                    |                                                                               |
| Account Overview                                                                                                    |                                                                               |
| Account Activities                                                                                                    |                                                                               |
| What transactions can the user access?                                                                                                    |                                                                               |
| Transactions * Q.<br>67 Transactions Selected                                                                                                    |                                                                               |
| <ul> <li>a) Select by ticking the Accourt</li> <li>b) At "Transaction", click <a href="mailto:quadraws.equality:equality:comparising-complexed">Q</a></li> <li>b) Select "EPF Payment – Late</li> </ul> | nts to be granted access to the User.<br>e/Div(Employee)", and click "Apply". |

# **HHUOB**

| ep 3                              |                                                             |
|-----------------------------------|-------------------------------------------------------------|
| Current Account MYR               |                                                             |
| Pre-Approved Payee                | No                                                          |
| What can user(s) view?            |                                                             |
| What products can user(s) access? | 3 products selected                                         |
|                                   | EPF Payment (Employee)                                      |
|                                   | EPF Payment (Executive)<br>EPF Payment - Late/Div(Employee) |
|                                   |                                                             |
| Cancel Edit Submit                |                                                             |
|                                   |                                                             |
|                                   |                                                             |
| ick "Submit" for approval.        |                                                             |

B. Guide for Company Administrators in Infinity: Approving the User Account Setup

| Step 1                                                                                                    |                    |                                                   |                   |        |  |  |  |
|----------------------------------------------------------------------------------------------------|--------------------|---------------------------------------------------|-------------------|--------|--|--|--|
| USERS MANAGEMENT<br>Manage User Profiles<br>Manage User Password<br>Manage User Account Access                                                                                                    |                    |                                                   |                   |        |  |  |  |
| Transaction Type Bank<br>Reference CAccount                                                                                                    | Currency C         | Transaction Application<br>/ Value 个 Date<br>Date | 🔆 Status          | Action |  |  |  |
| AC NAME<br>EPF Payment (Employee) F 55 14001139                                                                                                    | 1<br>81 MYR<br>MYR | 22/08/2022 22/08/2022                             | Pending Authorise | :      |  |  |  |
| Cancel Notify Approver Ret                                                                                                    | urn to Maker       | Approve                                           |                   |        |  |  |  |
| <ul> <li>a) From the top menu bar, go to Admin &gt; Users Management &gt; Manage User Account Access.</li> <li>b) Select the User and click to open User Account screen for approval.</li> <li>c) Click "Approve" after confirming the User Account setup to proceed.</li> </ul> |                    |                                                   |                   |        |  |  |  |

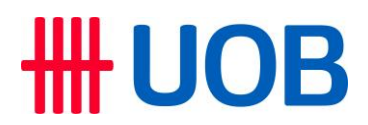

C. How to Make EPF Late Payment Charge & Dividend in Infinity

| Step 1                                                   |                                                                            |                                                     |
|----------------------------------------------------------|----------------------------------------------------------------------------|-----------------------------------------------------|
| AGEMENT 🗸                                                | ACCOUNTS                                                                   | PAY & TRANSFER                                      |
| BULK T                                                   | RANSACTIONS                                                                | TOOLS                                               |
| Transfer<br>Payroll<br>Cashier's<br>Telegrap<br>Upload I | to Other Local Banks<br>s Orders / Cheques<br>bhic Transfers<br>Bulk Files | Manage<br>Manage<br>Manage<br>Transact<br>Track Paj |
|                                                          |                                                                            |                                                     |
| ⊺o Uplo<br>& Trans                                       | ad EPF Late<br>fer > Upload                                                | e Paymer<br>d Bulk File                             |

| Step 2                                                    |                         |
|-----------------------------------------------------------|-------------------------|
| Upload Bulk Files 📀                                       | + Upload New Bulk Files |
| Transaction Type Account Currency Amount Range Value Date | Clear Filter(s)         |
| 4236 Record(s)                                            | Show Selected (0)       |
| Next, click + Upload New Bulk Files .                     |                         |

| itep 3                                          |                    |
|-------------------------------------------------|--------------------|
| What type of files are you uploading?           |                    |
| File Type *<br>EPF Payment - Late/Div(Employee) | ۹                  |
| From                                            |                    |
| Account Name, Currency, or Account Number*      | ٩                  |
|                                                 |                    |
| When                                            |                    |
| Transfer Date<br>16/06/2022                     | Ē                  |
| a) After selecting Compan                       | y ID, under File T |

c) Next, under "When", select the Transfer Date.

# **HHUOB**

| Step 4                                                                                                    |  |
|----------------------------------------------------------------------------------------------------|--|
| Upload Files                                                                                                   |  |
| Drag your files (.txt.,xml.,pgp) here <b>or choose file *</b><br>You can upload up to 3 files <b>each time</b> |  |
| a) To upload files, click on "choose file".<br>b) Choose the file you desire to upload.                        |  |

| Step 5                       |                                               |                              |
|------------------------------|-----------------------------------------------|------------------------------|
| Files to be Sent             |                                               |                              |
| 1 file(s)                    |                                               | Show Selected (1)            |
| 🗾 File Type                  | File Name                                     | Action                       |
|                              | UELI010401.csv<br>123 Bytes<br>File upfoaded! | I                            |
|                              | _                                             |                              |
| Cancel                       | Submit                                        |                              |
| ) To proceed<br>) Authoriser | d, tick the fi<br>to approve                  | ile to upload<br>the transad |

## **UOB**

### D. EPF Late Payment Charge and Dividend File Format (version 1.0 20200401)

### Filename: UELIddmmNN.csv

| Legen | d                                          |
|-------|--------------------------------------------|
| UELI  | : File Name Prefix                         |
| ddmm  | : Date and month that the file was created |
| NN    | : File Sequence Number (Up to 99 per day)  |

### Filename example: UELI010401.csv

| No | Field Name                  | Туре | M/O | Field<br>Characters | Remarks                                                                                                    |
|----|-----------------------------|------|-----|---------------------|----------------------------------------------------------------------------------------------------|
| 1  | Employer EPF No             | Num  | М   | 19                  | Must not contain leading zeroes for<br>employer EPF no.<br>E.g. If employer EPF no. is<br>"000017799999", this field should<br>have the value: "17799999" |
| 2  | File Processing<br>Date     | Num  | М   | 8                   | The date must be valid, in the format<br>of YYYYMMDD. E.g. 1 April 2020 is<br>input as "20200401"<br>YYYY: year<br>MM: month<br>DD: day                   |
| 3  | Late Payment<br>Amount*     | Num  | М   | (15,2)              | If Late Payment Amount is<br>RM5500.00, this field should have<br>the value: "550000"                                                                     |
| 4  | Dividend Payment<br>Amount* | Num  | М   | (15,2)              | If Dividend Payment Amount is<br>RM500.00, this field should have the<br>value: "50000"                                                                   |

Note: Fields indicated by \* cannot be left blank. This field can be in zero ("0") with the condition that the other payment types contain value. E.g. Late Payment Type: 0, Dividend Payment Amount: 50000 and vice versa.

### E. Sample File

### a) Open using Notepad

| UELI010401.csv - Notepad                                                                                                 |                          | _ 🗆 🗙  |
|----------------------------------------------------------------------------------------------------|--------------------------|--------|
| <u>F</u> ile <u>E</u> dit F <u>o</u> rmat <u>V</u> iew <u>H</u> elp                                                      |                          |        |
| <pre>"EPF Employer no","File Processing Date(YYYYMMDD)","Late Payment Amount","D<br/>1779999,20200401,550000,50000</pre> | vividend Payment Amount' |        |
| T                                                                                                    |                          | •<br>• |
|                                                                                                    | Ln 2, Col 30             | 1.     |

### b) Open using Microsoft Excel

| X                                                      | ] 🛃 🤊 • (≅ - /k •   = UEL |                                |                       |                     |          |                         |                  |                |                  |                             | LI010401.csv - Microsoft Excel |         |  |
|--------------------------------------------------------|---------------------------|--------------------------------|-----------------------|---------------------|----------|-------------------------|------------------|----------------|------------------|-----------------------------|--------------------------------|---------|--|
| File Home Insert Page Layout Formulas Data Review View |                           |                                |                       |                     |          |                         |                  |                |                  |                             |                                |         |  |
| Ê                                                      | 🛛 👗 Cut                   | Calibri                        | - 11                  | т А́ А́             | = = = ». |                         | Wrap Text        | General        | •                | <b>≤</b> ₿                  |                                | Normal  |  |
| Pas                                                    | te                        | BI                             | <u>U</u> - <u>·</u> - | <u> </u>            | ■ ■ ■ 🔅  | (# 🔤                    | Merge & Center 👻 | <b>∰</b> - % , | 00. 0.<br>00 →.0 | Conditional<br>Formatting * | Format as<br>Table *           | Neutral |  |
|                                                        | Clipboard 🗔 Font 🗔        |                                |                       | Alignment 🕞         |          |                         | Number           | r Gi           |                  |                             |                                |         |  |
|                                                        | B5                        | <b>-</b> (*                    | $f_{sc}$              |                     |          |                         |                  |                |                  |                             |                                |         |  |
|                                                        |                           |                                |                       |                     |          |                         |                  |                |                  |                             |                                |         |  |
|                                                        | А                         | В                              |                       | С                   |          | D                       |                  | E              | F                | G                           | F                              |         |  |
| 1                                                      | EPF Employer no           | File Processing Date(YYYYMMDD) |                       | Late Payment Amount |          | Dividend Payment Amount |                  |                |                  |                             |                                |         |  |
| 2                                                      | 1779999                   | 20200401                       |                       |                     | 550000   |                         | 50000            |                |                  |                             |                                |         |  |
| 3                                                      |                           |                                |                       |                     |          |                         |                  |                |                  |                             |                                |         |  |